## ランキング画面 右クリックメニューの詳細

ストックボードでは、**画面上で右クリック**をすると様々な設定ができる右クリックメニューが表示されます。

| 場 東証(               | (一部) 🗾                 | 値上げ率  |   |
|---------------------|------------------------|-------|---|
| 1-1'                | 銘柄名                    | 時刻    | 現 |
| 1 2077              | rti till i S           | 16-00 |   |
| 2 7                 | ホード表示                  |       |   |
| 3 -                 | 一覧表示                   |       |   |
| 4 7                 | ヤート表示                  | •     |   |
| 5 亲                 | 近しいりィントックでチャート君        | 気 →   |   |
| <u> </u>            | e業情報表示                 |       |   |
| 7 6                 | 週連二1-ス表示               |       |   |
| 8 ň                 | -4^°-ジ表示               |       |   |
| 0 1                 | 全銘柄選択                  |       |   |
| 1 老                 | の期状態に戻す                |       |   |
| 2 月                 | 順番を元に戻す                |       |   |
| 3 歹                 | 川幅を元に戻す                |       |   |
| <del>1</del><br>5 歹 | 河を削除                   | •     |   |
| <mark>6</mark> 歹    | 间を表示                   | •     |   |
| é É                 | 色調変 <mark>更</mark>     | •     |   |
| 9 7                 | ォントサイズ の変更             | •     |   |
| 0 7                 | れいなりの変更                |       |   |
| 1 î                 | うの高さ変更                 |       |   |
| 2 🦻                 | ンキング銘柄数変更              | •     |   |
| 3 I                 | 頁番説明方法変 <mark>更</mark> | •     |   |
| 4 9                 | *ブルクリック時の動作設           | 定 🕨   |   |
| 5 <del>,</del>      | ゙ータをCSVで保存             |       |   |
| 6<br>7              | 自動更新                   |       |   |
| 8 E                 | 口局」                    |       |   |
| 9 7                 | 。<br>リンタ-設定            |       |   |
| <b>0</b> 7          | -ジン設定                  |       |   |
| 1 2264              | 森水孔耒                   | 15:00 |   |

**ボード表示**…選択銘柄(複数可)をボード表示 ー覧表示…選択銘柄(複数可)を一覧表示 **チャート表示**…選択銘柄をチャート表示(W クリックでも OK) 新しいウィント・ウでチャート表示…選択銘柄を別画面でチ ャート表示 企業情報表示…選択銘柄の財務・業績を表示 関連ニュース表示…選択銘柄のニュースを表示 **ホームページ表示**…選択銘柄のホームページを表示 全銘柄選択…全表示銘柄を選択状態にします 初期状態に戻す…すべての表示形式をリセットします 順番を元に戻す…「売買代金」や「約定数」等の各 項目をドラッグ&ドロップして自由に並び替えできます が、その並び替えた順番を初期状態に戻します **列幅を元に戻す**…「銘柄名」や「前日比」等の各項 目の枠線を左右にドラッグするとその横幅を伸縮で きますが、その横幅を初期状態に戻します **列を削除**…不要な表示項目を非表示にします **列を表示**…非表示項目(約定数,時価総額,高値,安 値,前日終値等)を表示。※画面右端に追加されます が、項目をドラッグして自由に並び替えできます **色調変更**…画面の背景色を黒 or 白に変更 **フォントサイズの変更**…文字の大きさを変更 **フォントスタイルの変更**…文字の太さを変更 行の高さ変更…行の間隔を変更 ランキング銘柄数変更…15,30,50,100 位から選択 項番説明方法変更…値付き状況の表示形式の変更 **ダブルクリック時の動作設定**…選択銘柄をダブルクリックし た時の動作の割当を設定。初期は日足チャートを表示 データを CSV で保存…表示データを CSV でファイル保存 自動更新…通常は画面上部のチェックボックスを使用 印刷…表示画面の印刷 プリンター設定…プリンターの設定画面を呼出 マージン設定…印刷時の余白を設定(全画面共通)